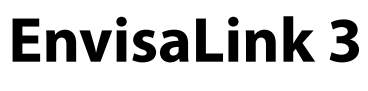

**Manual Instalare** 

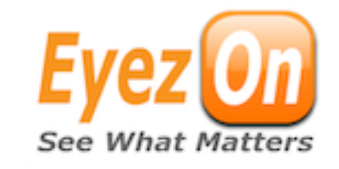

#### Curent comsumat: 65mA

#### Conectare modul la centrala

\*Nota: Inainte de instalare va rugam sa retineti numarul ID notat pe eticheta modulului. Va este necesar in procedura de activare.

- 1.Deconectati tensiunea de alimentare a centralei.
- 2.Conectati modulul la cele 4 terminale bus-ului centralei. Nu conectati la terminale Ring/Tip, se poate distruge dispozitivul.
- 3.Conectati un cablu UTP cu conector RJ45 la un router, switch, etc. cu DHCP server functional.
- 4. Reconectati tensiunea de alimentare a centralei.

Nota: La centralele Power, EnvisaLink se va inrola ca si modul PC5400.

#### Programare - numai pentru centrale VISTA

1. Va rugam efectuati download de la http://www.eyezon.com/EZMAIN/ evl3honeywell.php

## Acces Local

- 1. Petru a acces local, in acelasi LAN, la interfata web, scrieti in browser "envisalink" sau adresa IP a modulului.
- 2. Numele implicit este "user", parola "user"

## Plug-In ESP pentru Website si Acces Mobile

- 1. Accesati site-ul www.eyezon.com
- 2. Daca nu aveti un account accesati acest link <u>http://www.eyezon.com/EZMAIN/</u> <u>createaccount.php</u> si urmati instructiunile. Veti primi un email de confirmare cu credentialele pentru logare (user si parola).
- 3. Logati-va in accountul nou creat.
- 4. Click pe "Activate New Device" link in partea stanga a paginii
- 5. Alegeti tipul dispozitivului EnvisaLink 3.
- 6. Introduceti tipul de centrala la care este conectat EnvisaLink.
- 7. Introduceti ID -ul din 12 digiti si denumiti dispozitivul.
- 8. Dupa log-out astepati 10 minute. Logati-va din nou si EnvisaLink va fi activat.

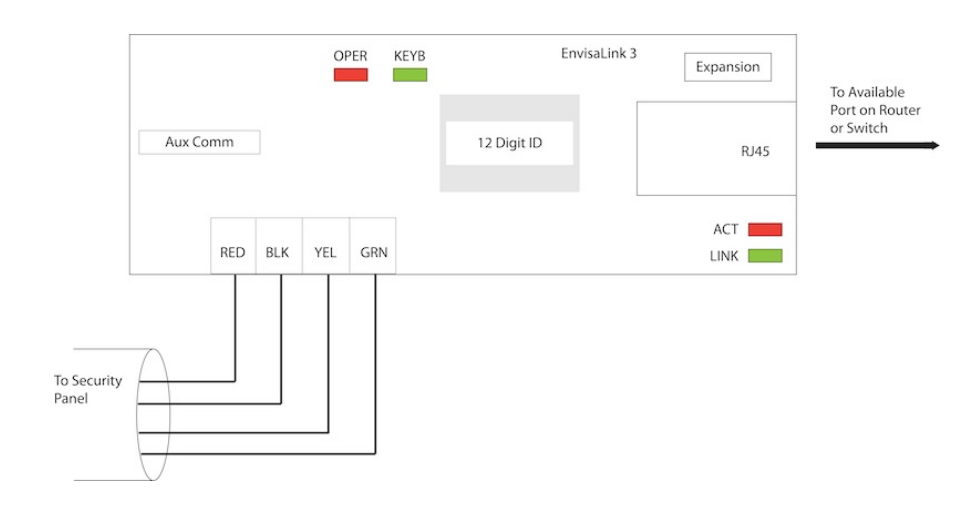

# Tabel 1: Semnificatie LED

| LED  |       | Descriere                                                                                                    |
|------|-------|----------------------------------------------------------------------------------------------------|
| КЕҮВ | VERDE | STINS - centrala neconectata<br>CLIPESTE - centrala este conectata dar modulul<br>nu are atribuit IP<br>APRINS- functionare normala |
| OPER | ROSU  | STINS - centrala nu este alimentata<br>CLIPESTE - functionare normala<br>APRINS - defect hardware                                   |
| АСТ  | ROSU  | CLIPESTE<br>- activitate ethernet. doar pachete de intrare.                                                                         |
| LINK | VERDE | STINS - nu este link ethernet.<br>APRINS - ethernet conectat.                                                                       |

\* PowerSeries is a Trademark of Digital Security Controls.

\* Vista is a Trademark of Honeywell